## **KENWOOD DMX 5020 RESISTIVE STALKS LEARNING**

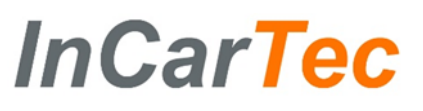

Use these instructions to map the steering wheel controls on your car to the Kenwood DMX 5020.

Firstly make the physical connections by joining the SWC1 ,SWC 2 (if available ) and SWC GROUND From the car specific cable

To the ST REMOTE 1, ST REMOTE 2 (If needed ) and ST REMOTE **GROUND** cables on the radio.

## **Cable Connections**

**RADIO WIRES** ADAPTER

CABLE

ST REMOTE 1 ST REMOTE 2 IF APPLICABLE PURPLE/RED ST REMOTE GROUND

**GREEN/RED GREY/RED** 

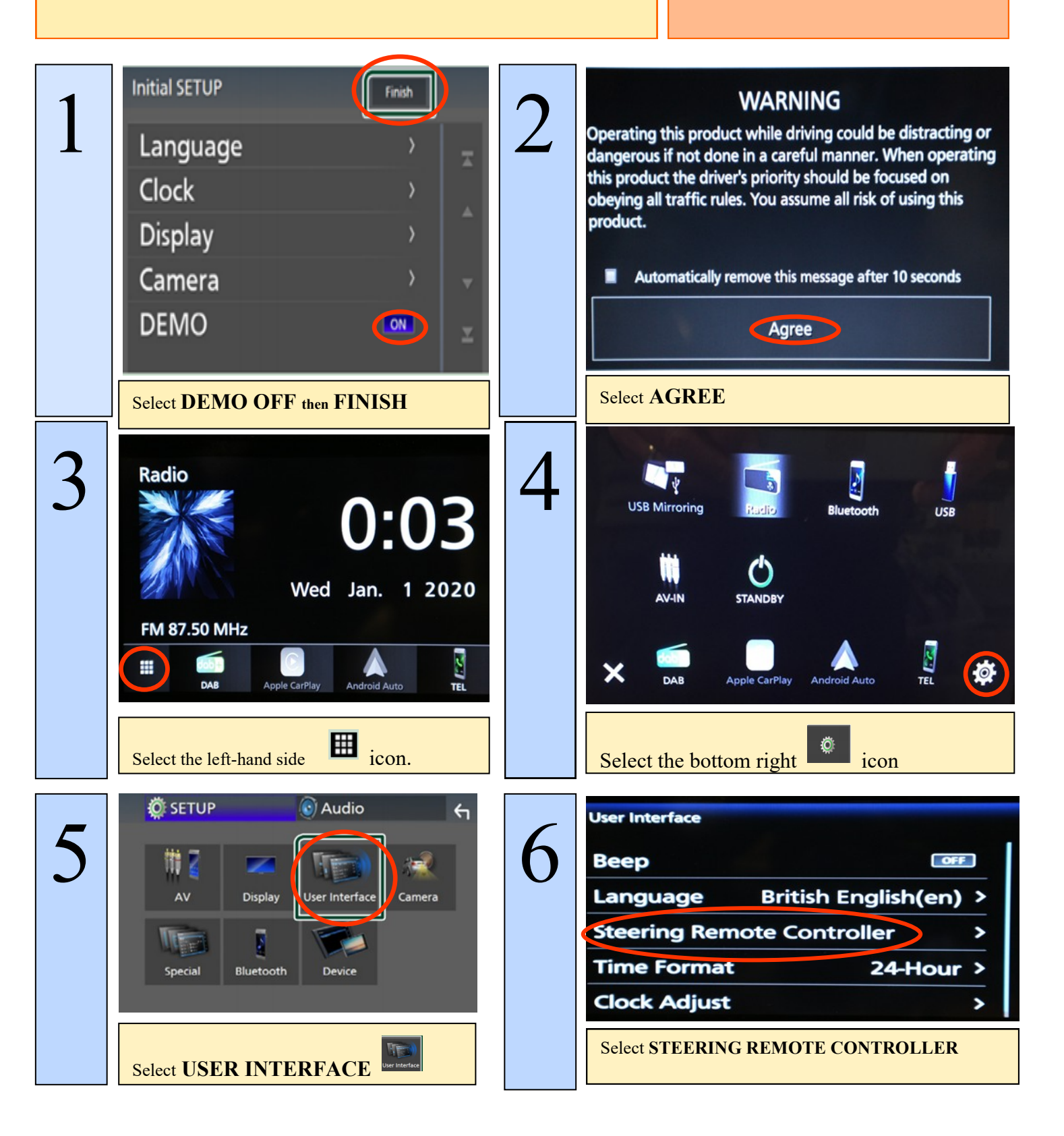

## **DMX 5020 RESISTIVE STALKS LEARNING**

## InCar<mark>Tec</mark>

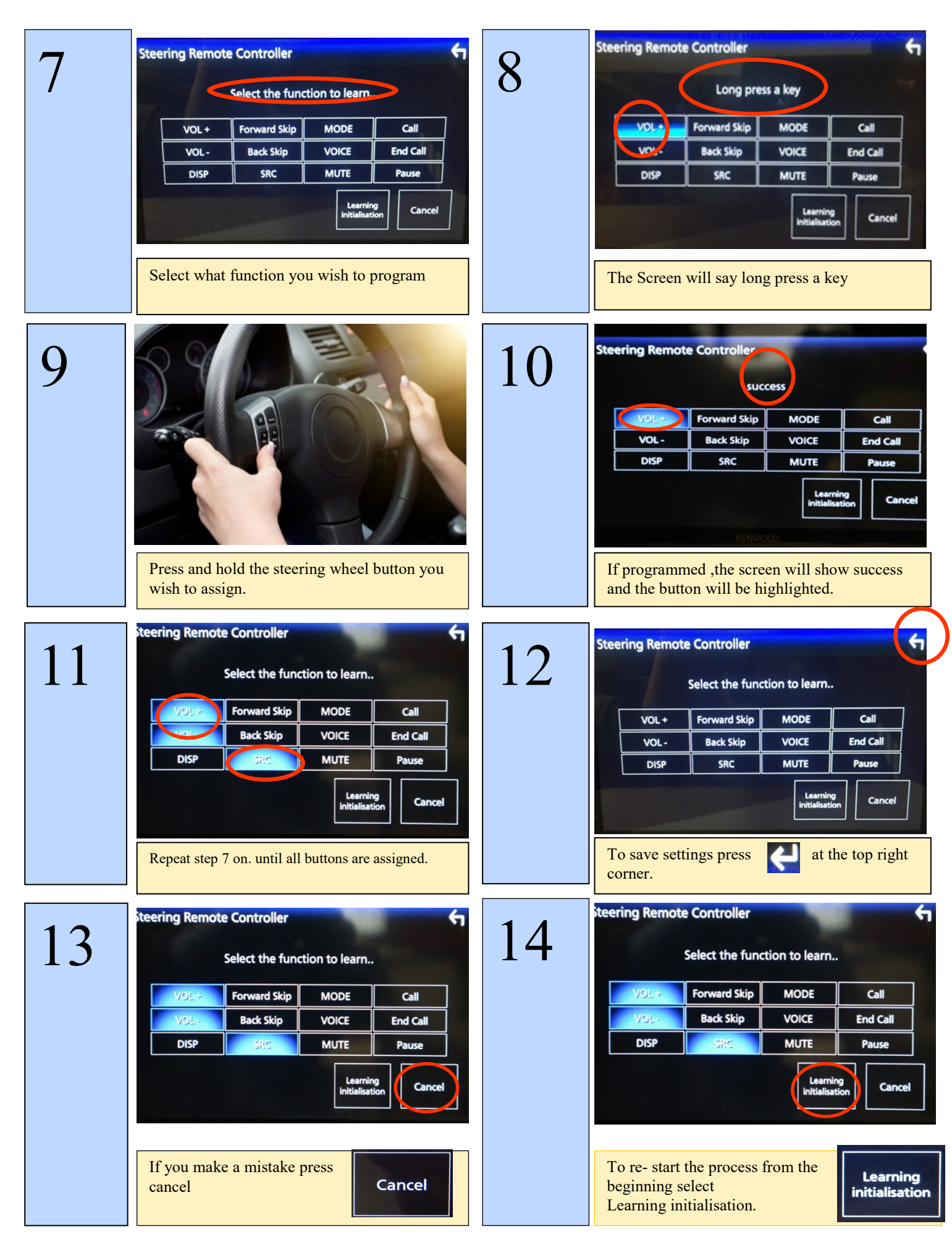